## VPN 連線使用說明 Windows 10 的設定步驟

1.將滑鼠點選左下角【開始】的符號。

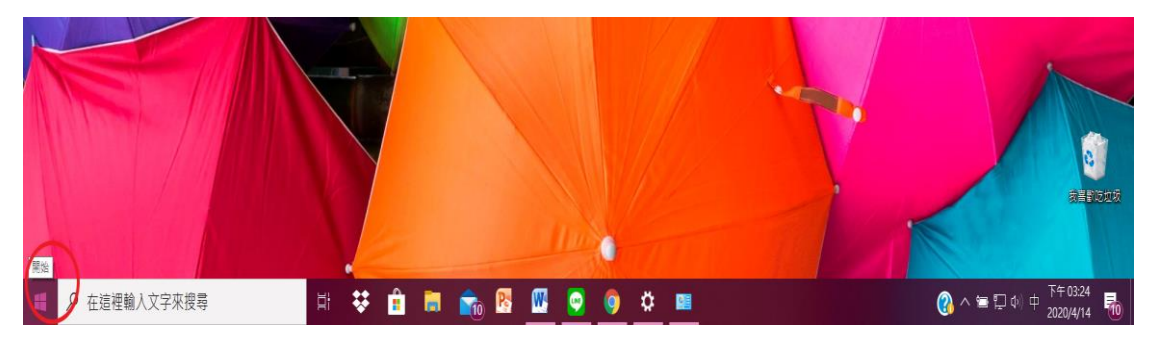

## 2.點選【設定】。

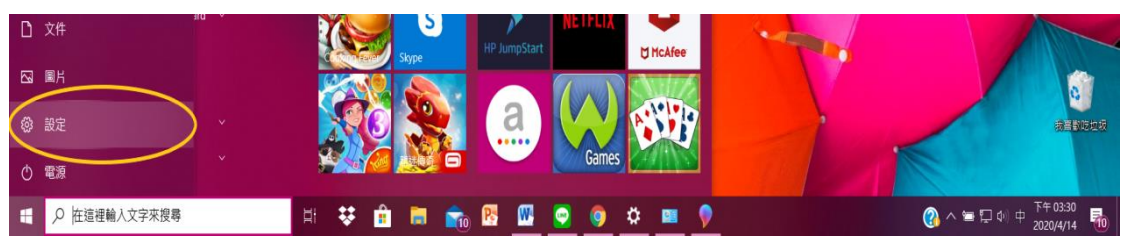

## 3.點選【網路和網際網路】。

|      |                                                           |                                                                                                    | - 🗆 X                                                                                                    |
|------|-----------------------------------------------------------|----------------------------------------------------------------------------------------------------|----------------------------------------------------------------------------------------------------|
|      | Windows 設定                                                |                                                                                                    |                                                                                                    |
| 尋找設定 |                                                           | Q                                                                                                    |                                                                                                    |
|      | <b>装置</b><br>藍牙、印表機、滑鼠                                    |                                                                                                    | <b>電話</b><br>連結您的 Android、iPhone                                                                                                    |
| ¥.   | 個人化<br>背景、鎖定畫面、色彩                                         |                                                                                                    | <b>應用程式</b><br>解除安裝、預設信、避用功能                                                                                                    |
|      | <b>時間與語言</b><br>語音、地區、日期                                  | $\bigotimes$                                                                                                    | <b>遊戲</b><br>遊戲列、擷取、直播、遊戲模式                                                                                                    |
| Q    | <b>授尋</b><br>尋找我的檔案 <sup>、</sup> 權限                       | A                                                                                                    | <b>隱私權</b><br>位置、相機、麥克風                                                                                                    |
|      | 専找設定         ごご         ごご         この         設         公 | 要找設定         要找設定       装置         酸素       装置         型       個人化<br>常景、鎖定畫面、色彩         Q       ()         Q       ()         Q <t< td=""><td>レレンシン・       レンシン・         レンシン・       レンシン・         <td< td=""></td<></td></t<> | レレンシン・       レンシン・         レンシン・       レンシン・         レンシン・       レンシン・ <td< td=""></td<> |

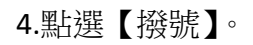

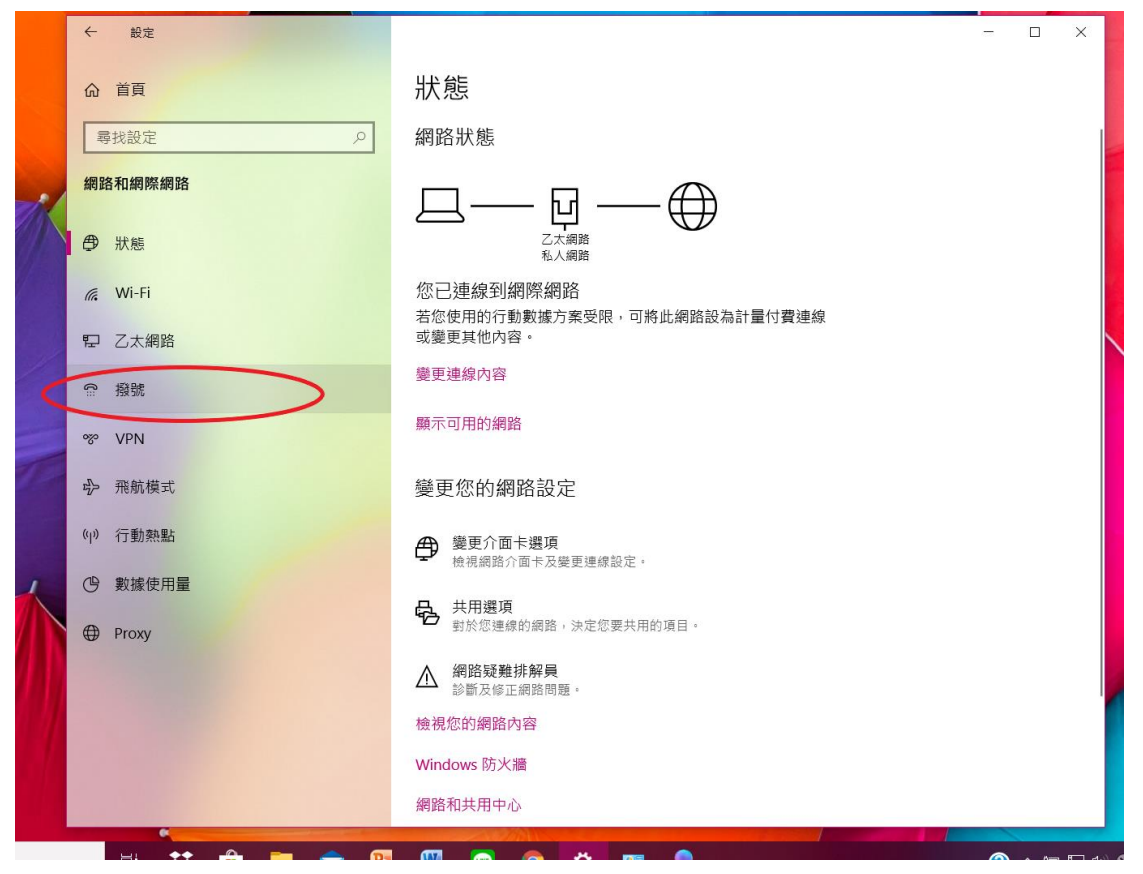

## 5.點選【設定新連線】。

|      | ÷   | 設定                   |                               | - | ×              |
|------|-----|----------------------|-------------------------------|---|----------------|
|      | ŵ   | 首頁                   | 撥號                            |   |                |
|      | -   | 対設定  ク               | G 2422                        |   |                |
| /    | 網路  | 各和網際網路               |                               |   |                |
|      | ₿   | 狀態                   | ■以人仁 7012生 向水                 |   |                |
|      | (î. | Wi-Fi                | 相關設定                          |   |                |
| N. T | 臣   | 乙太網路                 | 變更介面卡選項                       |   |                |
|      | ŝ   | 撥號                   | 詞路和共用中心<br>Windows 防火牆        |   |                |
|      | 9%0 | VPN                  |                               |   |                |
|      | r}- | 飛航模式                 | 取得協助 </th <th></th> <th></th> |   |                |
|      | (ආ) | 行動熱點                 |                               |   |                |
|      | Ċ   | 數據使用量                |                               |   |                |
|      | ⊕   | Proxy                |                               |   |                |
|      |     |                      |                               |   |                |
|      |     |                      |                               |   |                |
|      |     |                      |                               |   |                |
|      |     | H: <b>**</b> 🔒 🖿 🐟 🕅 |                               |   | <b>ምገ ሰ</b> ላ) |

|     | ~                                       | 設定    |                                     |     |          |
|-----|-----------------------------------------|-------|-------------------------------------|-----|----------|
|     | ଜ                                       | 首頁    | 撥號                                  |     |          |
|     | 980                                     | 影找設定  | ₽ 2422                              |     |          |
| . / | 網路                                      | 各和網際總 | 18                                  |     |          |
|     | ₿                                       | 狀態    | - □ ×<br>← 雙 設定機能或網路                |     |          |
|     | (i.                                     | Wi-Fi | 選擇連線選項                              |     |          |
| 1   | 臣                                       | 乙太網路  | ◆● 建统到病所编8<br>設定意所成預號連線以連線到網際網路。    |     |          |
|     | ß                                       | 撥號    | <b>設定新創業</b><br>設定新的路由器成存取點。        |     |          |
|     | ~~~~~~~~~~~~~~~~~~~~~~~~~~~~~~~~~~~~~~~ | VPN   | 手動連續到無線網路<br>轉連線到隔離的網路或建立新的無線設定機。   |     |          |
|     | цЪ                                      | 飛航模₃  | 連接到工作地話<br>設全発設或 VPN 連線以連線到您的工作地點 - |     |          |
|     | ((j))                                   | 行動熱點  |                                     |     |          |
|     | Ċ                                       | 數據使月  | 2                                   |     |          |
|     | ۲                                       | Proxy | 下一步(N) 取消                           |     |          |
|     |                                         |       |                                     |     |          |
| 1   |                                         |       |                                     |     |          |
|     |                                         |       |                                     |     |          |
|     |                                         |       |                                     |     |          |
|     |                                         | ⊟ł    | 🗱 💼 📻 📴 🛄 😨 🧕 🌞 💻 👂 💆               | ^ 🚯 | <b>1</b> |

7. 點選【否,建立新連線(C)】,再按【下一步】。

|        | and a  | 500           |
|--------|--------|---------------|
|        |        | ×             |
|        |        |               |
|        |        |               |
|        |        | 1.            |
|        |        |               |
|        |        |               |
|        | 2      |               |
| 下一步(N) |        | ]消            |
|        | 下一步(N) | 2<br>下一步(N) 取 |

6.點選【連線到工作地點】,再按【下一步】。

8.點選【使用我的網際網路連線(VPN)】。

|     | ÷                                       | 設定     |                                                   | -   |              |
|-----|-----------------------------------------|--------|---------------------------------------------------|-----|--------------|
| 1   | ሴ                                       | 首頁     | 撥號                                                |     |              |
|     | 480                                     | 對我設定   | <u>ک</u> 2422                                     |     |              |
|     | 網路                                      | 各和網際網路 |                                                   |     |              |
|     | ₽                                       | 狀態     | ← ■/ 建成到工作地站                                      |     |              |
|     | (i.                                     | Wi-Fi  | 您要如何連線?                                           |     |              |
|     | 貯                                       | 乙太網路   | → 使用我的網際網路連線 (VPN)(I)<br>透過網際網路使用私人網路 (VPN) 連線末連線 |     |              |
|     | (                                       | 撥號     | 🗶 — 🧼 — 🦫                                         |     |              |
| _   | ~~~~~~~~~~~~~~~~~~~~~~~~~~~~~~~~~~~~~~~ | VPN    |                                                   |     |              |
| The | \$                                      | 飛航模式   | → 直按撥號(U)<br>直接連線到電話號碼,不透過網際網路                    |     |              |
|     | (q))                                    | 行動熱點   | 😹 — 🕪                                             |     |              |
| ,   | Ċ,                                      | 數據使用量  |                                                   |     |              |
|     | ⊕                                       | Proxv  | 取消                                                |     |              |
|     | v                                       |        |                                                   |     |              |
|     |                                         |        |                                                   |     | 1            |
|     |                                         |        |                                                   |     |              |
|     |                                         |        |                                                   |     |              |
|     |                                         | 計 👯 🔒  | 🚍 🕋 🖻 🞹 🕥 🎯 🌣 💵                                   | (2) | 1)) <b>(</b> |

9. 在網際網路位址(I)中輸入【vpn.chu.edu.tw】,之後點選[建立]。

|     | ÷                                       | 設定     |                                                             | - |        | ×      |
|-----|-----------------------------------------|--------|-------------------------------------------------------------|---|--------|--------|
|     | ŵ                                       | 首頁     | 撥號                                                          |   |        |        |
|     | URP.                                    | 對設定    | <u>ک</u> 2422                                               |   |        |        |
| . / | 網路                                      | 各和網際網路 |                                                             |   |        |        |
|     | ₿                                       | 狀態     | - □ X ← ■• 建酸氢工作地数                                          |   |        |        |
|     | (h.                                     | Wi-Fi  | 輸入要連線的網際網路位址                                                |   |        |        |
|     | 貯                                       | 乙太網路   | 您的網路系統管理員可以提供這個位址。                                          |   |        |        |
|     | ¢                                       | 撥號     | 綱隊網路位址(I): vpn.chu.edu.tw                                   |   |        |        |
|     | ~~~~~~~~~~~~~~~~~~~~~~~~~~~~~~~~~~~~~~~ | VPN    | 目的地名稿(E): VPN 連線                                            |   |        |        |
|     | r}-                                     | 飛航模式   | □使用智慧卡(S)                                                   |   |        |        |
|     | (y)                                     | 行動熱點   | ☑ 助 正 我 7 36 48 (N) ● □ 允許其他人使用這個連續(A) ● □ 化許其 化 使用 這個連續(A) |   |        |        |
|     | C                                       | 數據使用量  |                                                             |   |        |        |
|     | ⊕                                       | Proxy  | 78.4/7                                                      |   |        |        |
|     |                                         |        |                                                             |   |        |        |
|     |                                         |        |                                                             |   |        |        |
|     |                                         |        |                                                             |   |        |        |
|     |                                         |        |                                                             |   |        |        |
|     |                                         | H 👯 🔒  |                                                             |   | ~ •••• | 口 (J·) |

10. 依前面步驟1至3之後點選狀態,然後點選【變更介面卡選項】。

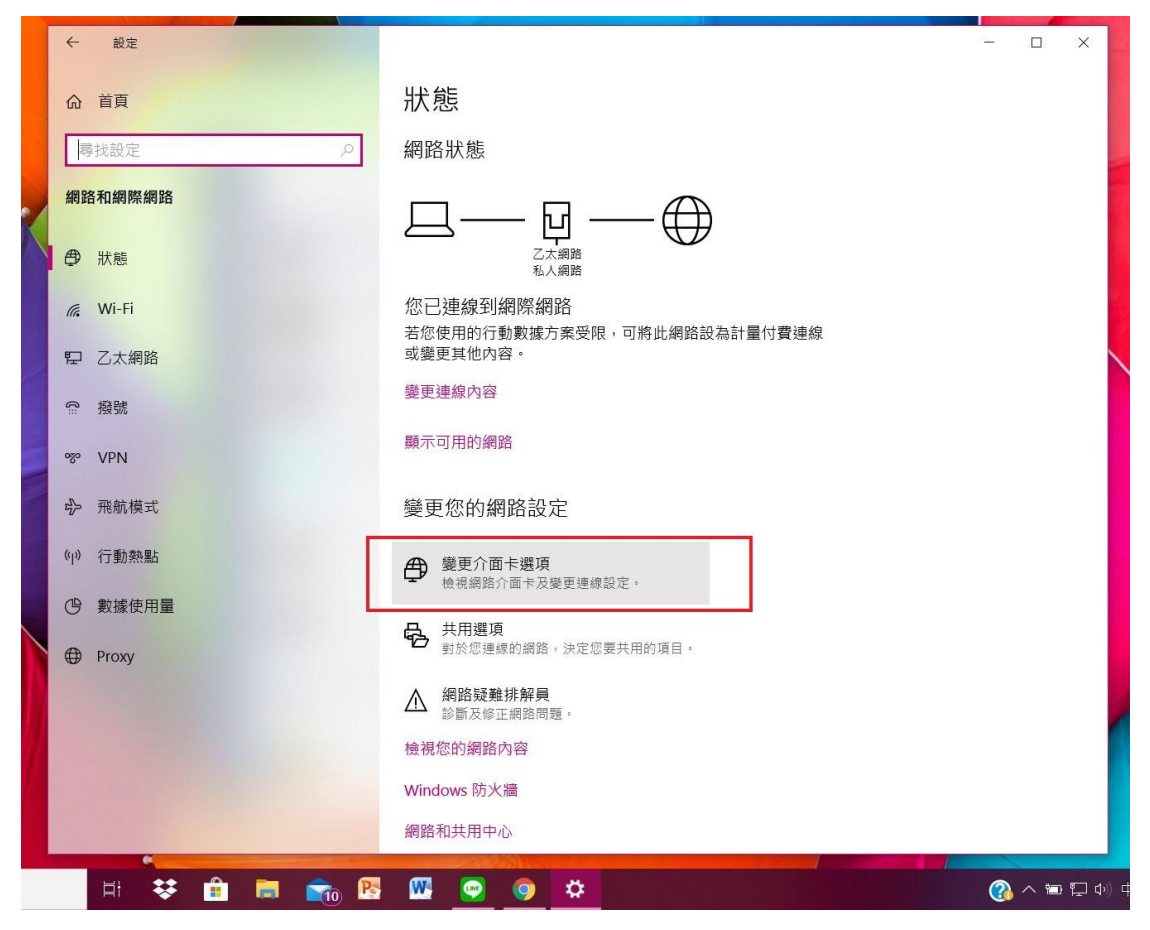

11. 將滑鼠移置設定的 VPN,按[右鍵],選擇【內容】。

| ← 設定                                                                                                    | - 🗆 X                                         |
|----------------------------------------------------------------------------------------------------|-----------------------------------------------|
| 2 1                                                                                                    | - 🗆 🗙                                         |
| ← → ◇ ↑ 👻 > 控制台 > 網路和網際網路 > 網路連線                                                                                                    | <ul> <li> <ul> <li></li></ul></li></ul>       |
| 組合管理 ▼ 啟動這個連線 重新命名這個連線 删除這個連線 變更這個連線的設定                                                                                                    | S • 🔟 🔇                                       |
| 2422       日午前連線       公林 Miniport (PPP0E)       日保用       日保用       日保用       日保用       日保用       日保用       日保用       日保用       日保用       日本       日本 | WI-Fi<br>未選承<br>Realtek RTL8821CE 802.11ac PC |
| 6個項目 已選取1個項目                                                                                                    | 8== 📰                                         |
| ▲ 前国政理外所具<br>診斷及修正網路問題。<br>檢視您的網路內容<br>Windows 防火牆<br>網路和共用中心                                                                                                    |                                               |
| H 😻 🔒 🔚 🐜 🛐 🖤 🔍 🔍 🔿                                                                                                    | ( <u>)</u> へ 🖬 🖓 () 中                         |

12. 點選【安全性】,在資料加密(D):選擇【可省略加密(即使沒有加密也要連線)】, 點選【允許這些通訊協定(P)】,只勾【未加密的密碼 (PAP)(U)】再按確定。

|                                                                                                    | >           | ×       |
|----------------------------------------------------------------------------------------------------|-------------|---------|
|                                                                                                    | - 0         | ×       |
|                                                                                                    | 格連線         | ٥       |
|                                                                                                    |             |         |
| 出口篇注 ◆ 啟動過輸送線 重制时右進輸送線 開<br>VPN 類型(1).                                                                                                    |             |         |
| 2422 Har 自動 人 Line Har 日前 日前 人 Line Har 日前 日前 人 Line Har Line Har |             |         |
| ● WAN Miniport (PPPOE)                                                                                                    | 2.11ac PC   |         |
|                                                                                                    |             |         |
| Realtek PCIe GBE Family Control. 文 移 Blu     回音輸加密(回復没有加密包要連線)     文                                                                                                    |             |         |
| 機違<br>○ (使用可証(使約)輪線通訊(空空 (FADV(F)                                                                                                    |             |         |
|                                                                                                    |             |         |
|                                                                                                    |             |         |
| ● 今新祥的福田坊中/□)                                                                                                    |             |         |
| EAP-MSCHAPv2 將會用於 IKEv2 VPN 類型 · 講為其他 VPN                                                                                                    |             |         |
| 璜型進取任一通訊協定。                                                                                                    |             |         |
| ☑ 末加密的密碼 (PAP)(U)                                                                                                    |             |         |
| □ Challenge Handshake 驗證通訊協定 (CHAP)(H)                                                                                                    |             |         |
| Microsoft CHAP Version 2 (MS-CHAP v2)                                                                                                    |             |         |
| □ 目動使用我的 Windows 堂八名稱反密碼 (及編成,如来<br>有的語)(A)                                                                                                    |             |         |
|                                                                                                    |             |         |
| 確定取消                                                                                                    |             |         |
| 6個項目 已選款1個項目                                                                                                    |             | E 🖬     |
| ▲ 網路疑難排解員 ◎ ● ● ● ● ● ● ● ● ● ● ● ● ● ● ● ● ● ●                                                                                                    |             |         |
| 檢視您的網路內容                                                                                                    |             |         |
| Windows 防火牆                                                                                                    |             |         |
| 網路和共用中心                                                                                                    |             |         |
| H 👯 🔒 🥅 📷 💼 🚾 💁 🗰                                                                                                    | (3) ~ 10 II | 🗅 🕁 🛛 😂 |

13.點選【是】。

| ← 設定                                       |                                                                                                    | - o x                                         |
|--------------------------------------------|----------------------------------------------------------------------------------------------------|-----------------------------------------------|
| (注) → 約路運線 ← → ○ ↑ ♥ > 控制台 > 網路和網際網路 > 網路連 | VPN 連線內容 X                                                                                                    | - ロ ×                                         |
| 組合管理・<br>設動運通連線<br>重新会名道個連線<br>単           |                                                                                                    | Wi-Fi<br>来通線<br>Realtek RTL882TCE 802.11ac PC |
| 6 仰項目 已遵取1 保項目                             | ▲ Microsoft CHAP Version 2 (MS-CHAP V2)<br>● 自動使用我的 Windows 登入名稱及密碼 (及網域,如果<br>者的語)(A)<br>確定 取消<br>整督及修正網路問題。<br>檢視您的網路內容<br>Windows 防火牆<br>網路和共用中心 | j:: =                                         |

14..點選右下角【網路】的符號,選擇 VPN。

| -                     |                  |           |       |
|-----------------------|------------------|-----------|-------|
|                       |                  |           |       |
| <b>門</b> 網路 9<br>已連約  | <b>)</b><br>泉    |           |       |
| <b>2422</b>           |                  |           |       |
| <br><b>००००</b> 2422  |                  |           |       |
| og vpn≩               | 重線               |           |       |
| <b>‱ wirele</b><br>開放 | ss               |           |       |
| <b>候</b> ILU66<br>安全  | 6                |           |       |
| <b>信。</b> L210N<br>安全 | MAKER1           |           |       |
| 網路和網際<br>變更設定,例       | 網路設定<br>如使連線計量付費 |           |       |
| (iii                  | ᆄ                | (i))      |       |
| Wi-Fi                 | 飛航模式             | 行動熱點      |       |
|                       | 🕜 🖊 🔁 🖫          | 口, 中 2020 | 03:57 |

15.點選【連線】。

|   | <b>乳 網路9</b><br>日連線   | R                |            |                       | Â |
|---|-----------------------|------------------|------------|-----------------------|---|
|   | <b>£</b> 2422         |                  |            |                       |   |
| _ | <b>००००</b> 2422      |                  |            |                       |   |
|   | www.vpn 選             | 甗                |            |                       |   |
|   |                       |                  |            | 連線                    |   |
|   | <b>Vireles</b><br>開放  | 55               |            |                       |   |
| 4 | <b>候</b> ILU666<br>安全 | 5                |            |                       |   |
|   | 網路和網際<br>變更設定,例如      | 網路設定<br>□使連線計量付到 | <b>载 •</b> |                       |   |
|   | (in                   | ₽                | (in)       |                       |   |
|   | Wi-Fi                 | 飛航模式             | 行動熱點       |                       |   |
|   |                       | 🚯 ^ 📼 🖫          | コ 4ッ) 中    | 下午 04:00<br>2020/4/14 | - |

16. 輸入電子郵件帳號及密碼進行認證再按【確定】。

|             | ₽<br>₽<br>□ 2連約       | )<br>泉           |                   |                    |
|-------------|-----------------------|------------------|-------------------|--------------------|
|             | <b>e</b> 2422         |                  |                   |                    |
| Windows 安全性 |                       | ×                |                   |                    |
| 登入          | 7                     |                  |                   |                    |
| 使用者名稱       |                       | きろル いり           | DN 油伯             |                    |
| 密碼          |                       | K I VI           |                   | 取消                 |
| 確定          | 取消                    | . <b>.</b>       |                   |                    |
|             |                       | - 11             |                   |                    |
|             | 開放                    |                  |                   |                    |
|             | <b>に</b> 1LU666<br>安全 | ô                |                   |                    |
|             | 網路和網際<br>變更設定,例如      | 網路設定<br>四使連線計量付費 | e                 |                    |
|             | lla.                  | \$               | (ch)              |                    |
|             | Wi-Fi                 | 飛航模式             | 行動熱點              |                    |
|             | 1                     | 🕜 ^ 🖷 🖫          | コ 4ッ)中 下午<br>2020 | 04:02<br>0/4/14 00 |

帳號為 E-Mail 位址前半段,密碼則為電子郵件使用的密碼。 EX: b10101001@chu.edu.tw,則帳號為 b10101001,密碼為電子的郵件密碼。